## ALLPAN KURULUMU

1 - <u>https://campus.allplan.com/en.html</u> adresine girilir. Download/All plan student version bölümünden Yeni Kullanıcı oluşturma işlemleri için bilgiler doldurulur.

| Λ                                                                               | Download Training                                                     | g Forum Support                                 | Content                                                                                                    |                                         | 4                             |
|---------------------------------------------------------------------------------|-----------------------------------------------------------------------|-------------------------------------------------|----------------------------------------------------------------------------------------------------|-----------------------------------------|-------------------------------|
| Allplan C                                                                       | iampus                                                                | 60                                              | AF                                                                                                    |                                         | REGISTER NOW >                |
| ALPAN<br>ALLI<br>» More detai                                                   | AllPAN<br>PLAN 2019<br>Is here Download Now                           | A ALLPLAN<br>BIMPLUS<br>ALLPL<br>» More details | AN BIMPLUS                                                                                                    | ALLPLAN S<br>More details here<br>• Get | SHARE<br>Alplan Share Student |
| Z                                                                               |                                                                       |                                                 |                                                                                                    |                                         | FORUM                         |
|                                                                                 |                                                                       |                                                 |                                                                                                    |                                         |                               |
| CISTER NOW                                                                      | Download Training F                                                   | Forum Support                                   | Content                                                                                                    |                                         | Q                             |
| EGISTER NOW                                                                     | Download Training F                                                   | Forum Support                                   | Content  Repeat Password                                                                                                    |                                         | Q                             |
| EGISTER NOW Mandatory field Username Email                                      | Download Training F  * Password  * Repeat Email                       | Forum Support                                   | Content  Repeat Password                                                                                                    |                                         | Q                             |
| EGISTER NOW Mandatory field Username Email Personal Data                        | Download Training F                                                   | Forum Support                                   | Content  * Repeat Password                                                                                                    |                                         | Q<br>                         |
| EGISTER NOW Mandatory field Username Email Personal Data Salutation             | Download Training F Password Repeat Email Firstname                   | Forum Support                                   | Content   Repeat Password  * Lastname                                                                                                    | * Phone                                 | Q<br>                         |
| Contraction                                                                     | Download Training F                                                   | Forum Support                                   | Content  * Repeat Password  * Lastname                                                                                                    | * Phone                                 | Q<br>                         |
| EGISTER NOW Mandatory field Username Email Personal Data Salutation Mr. Country | Download Training F                                                   | Forum Support                                   | Content Content Repeat Password Lastname Content Content Conte | * Phone<br>Street and                   | Q<br>Inumber                  |
| Country Code                                                                    | Download Training F  Password  Repeat Email  Firstname  T  Zipcode  T | Forum Support                                   | Content Content                                                                                                    | * Phone<br>* Street and                 |                               |

## 2 – Mail adresinize üyelik için doğrulama maili gelecektir. Siteye giriş yapılır.

ALLPLAN Deutschland GmbH <campus@systems.allplan.com> AD Your registration request ne 📀 İsmail DİKME Bu iletinin görüntülenme şekliyle ilgili bir sorun varsa, iletiyi web tarayıcıda görüntülemek için buraya tıklayın. Your registration request Dear Mr. İsmail DİKME, Your selected username is: ismaildikme Alternatively, you can also log in using your email address. ismail.dikme@bakircay.edu.tr This email was sent in response to your request to register on Allplan Connect/Campus/Bimplus. For confirmation and finishing your registration please click on the link below. Your registration request » For security reasons, this link is only active until 2019-03-26. If you do not visit the link before then, you will need to repeat the registration steps. International Sales ALLPLAN Deutschland GmbH Konrad-Zuse-Platz 1 81829 München

3– <u>https://campus.allplan.com/en/download/allplan-student-version.html</u> adresinde, eğitim amaçlı indirmemiz gereken programlar mevcuttur.

## 4 – Allplan Student 2019 programı seçilir.

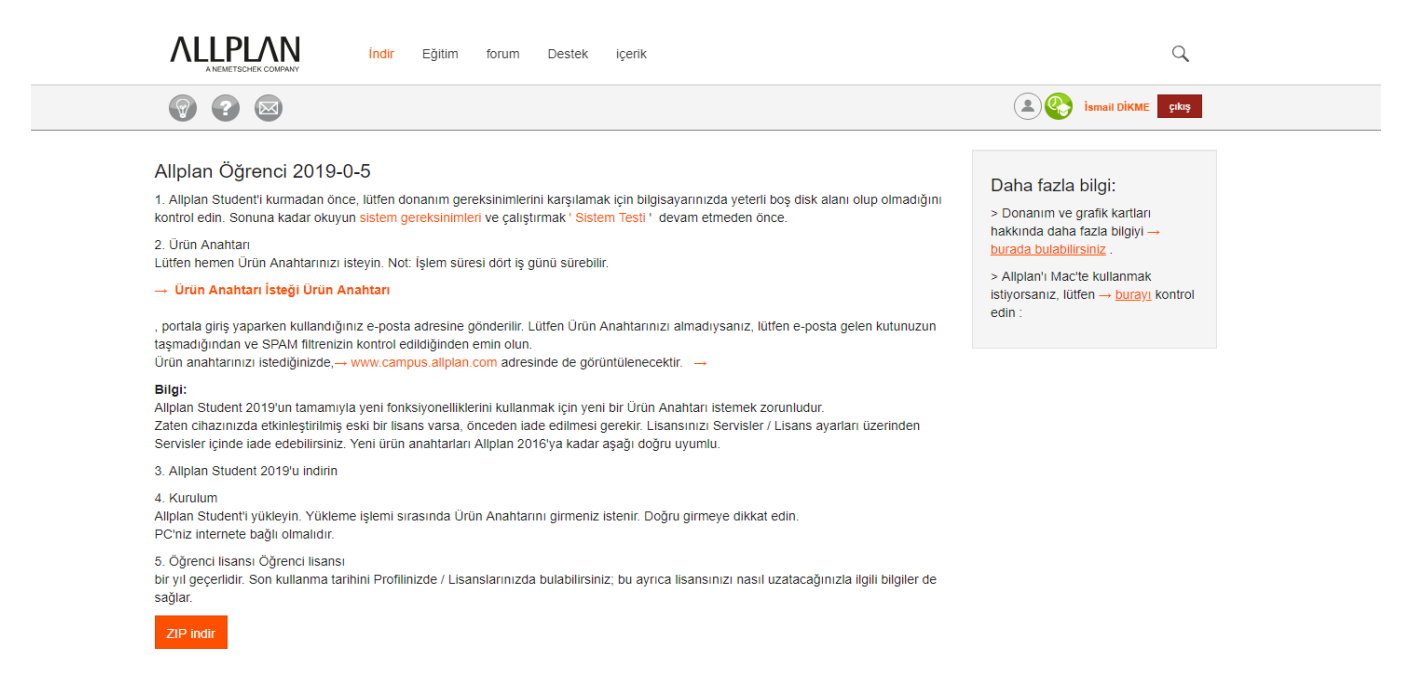

5- Request Product Key seçeneğinden Lisans talebimizi iletiyoruz ve bilgileri dolduruyoruz.

Tüm verileri girdikten sonra Lisanslama işlemi için birkaç gün içinde mail adresinize dönüş yapılacaktır.

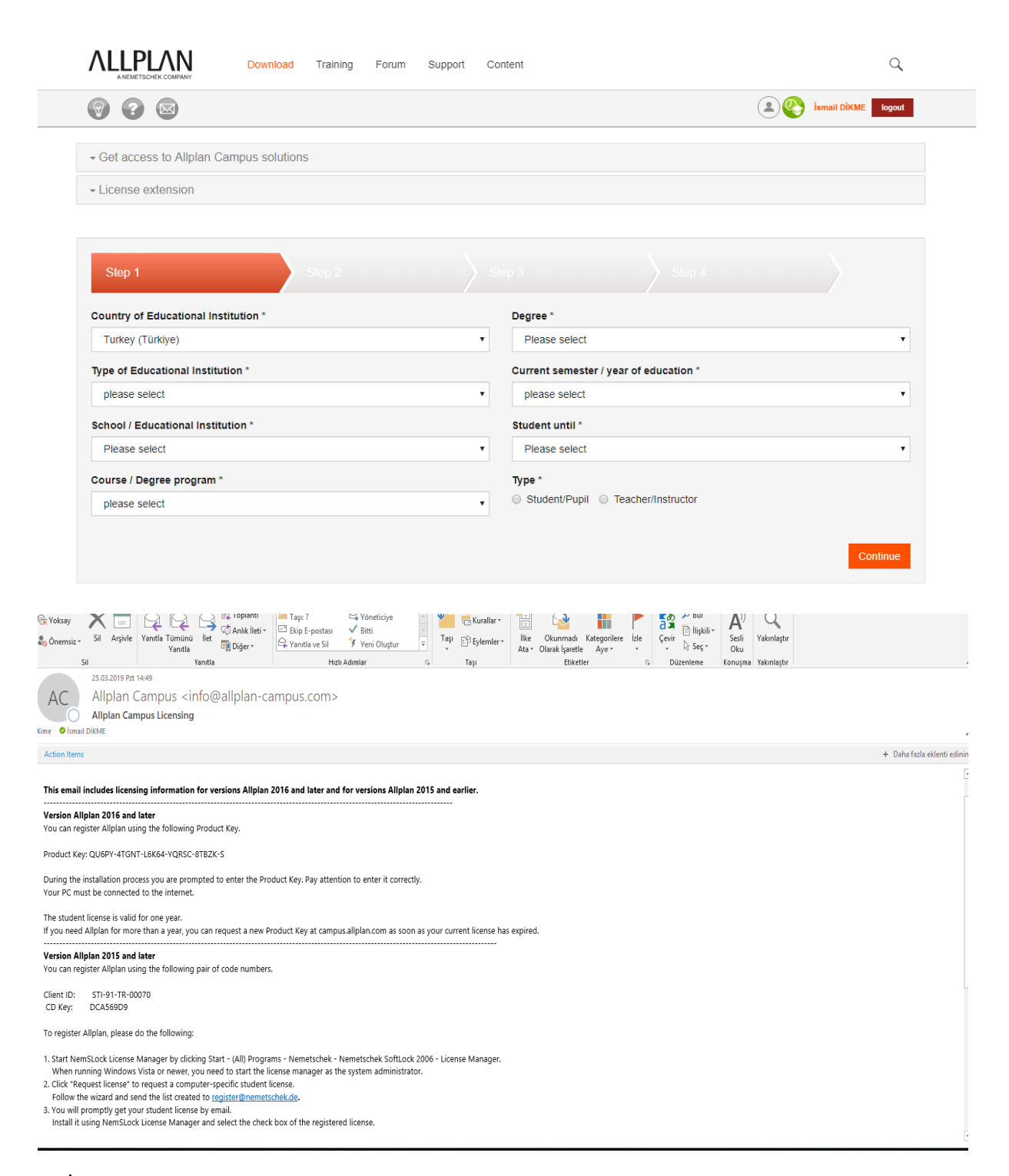

6-ZİP indir sekmesinden program indirilip kurulur. Kurulum işlemi bittikten sonra program kullanıma hazır hale gelir.